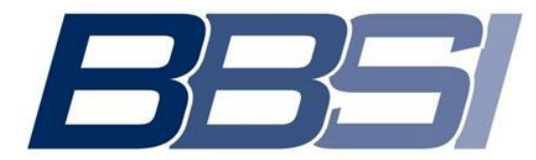

Barrett Business Services Inc.

# Inscripción y acceso de los empleados a W2

## Creación de cuenta

- 1. Vaya a https://www.paperlessemployee.com/bbsi
- 2. Haga clic en Crear cuenta

| <b>385</b>                                |                                                                                                    |
|-------------------------------------------|----------------------------------------------------------------------------------------------------|
| Bienvenidos empleados de Barrett Business |                                                                                                    |
| Inicio de sesión                          | Crear una cuenta                                                                                           |
| ID de usuario                             | Si esta es su primera visita al sitio, debe crear una cuenta para acceder a los servicios de su empleador. |
| Contraseña                                | Crear una cuenta                                                                                           |
| Inicio de sesión Ayuda                    | Este sitio es un portal de autoservicio para los empleados                                                 |
| Olvidé el ID de usuario o la Contraseña   | Documentos impositivos de fin de año                                                                       |

- 3. Ingrese su número de seguro social y su fecha de nacimiento
- 4. Marque el recuadro No soy un robot
- 5. Haga clic en Autenticar y crear cuenta en la parte de abajo de su pantalla.

| Crear una nueva cuenta                                                                                             |                                                         |
|----------------------------------------------------------------------------------------------------|---------------------------------------------------------|
| Autenticación de la cuenta                                                                                         |                                                         |
| Se requieren su <b>número de seguro social y fecha de</b><br>nacimiento para validar su acceso seguro a la cuenta. | Número de seguro social<br>Mostrar                      |
|                                                                                                    | Fecha de nacimiento Mostrar                             |
|                                                                                                    | Su fecha de nacimiento debe estar en formato mm-dd-aaaa |
|                                                                                                    | No soy un robot                                         |
|                                                                                                    | Autenticar y crear cuenta                               |

## No es posible verificar

| •                                              |                                              |                    |
|------------------------------------------------|----------------------------------------------|--------------------|
| una nueva cuenta                               |                                              |                    |
| icación de la cuenta                           |                                              |                    |
| s posible verificar su identidad. No podemos i | dentificarlo usando la información que propo | rcionó.            |
| uieren su número de seguro social y fecha de   | Número de seguro social                      |                    |
| uieren su número de seguro social y fecha de   | Númer<br>a.                                  | o de seguro social |

Una vez que su empleador haya <u>actualizado su información</u>, intente inscribirse otra vez después de 2-3 días hábiles.

#### Cree una nueva cuenta

| Crear una nueva cuenta                                                                               |                                                                                      |
|----------------------------------------------------------------------------------------------------|--------------------------------------------------------------------------------------|
| Autenticación de la cuenta                                                                           |                                                                                      |
| El nombre ingresado aquí solo se usa como su nombre de usuario. Para hacer<br>Nombre* Segundo nombre | cambios de nombres legales o permanentes, comuníquese con su empleador.<br>Apellido* |
|                                                                                                    |                                                                                      |
| Cree su ID de usuario                                                                                |                                                                                      |
| Ingrese un ID de usuario                                                                             |                                                                                      |
|                                                                                                    | El ID de usuario debe tener entre 6-15 caracteres usando solo letras y/o números     |
| Cree una contraseña                                                                                  |                                                                                      |
| Distingue mayissulas y minússulas                                                                    | Su contraseña debe tener 3 de 4 características:                                     |
| No puede contener su ID de usuario                                                                   | Letras mayúsculas                                                                    |
| Debe tener entre 8 v 100 caracteres de largo                                                         | Números                                                                              |
|                                                                                                    | Símbolos                                                                             |
| Ingrese una contraseña nueva*                                                                        |                                                                                      |
|                                                                                                    | Fortaleza de la contraseña                                                           |
| Confirme la contraseña nueva*                                                                        |                                                                                      |
|                                                                                                    |                                                                                      |
| Reciba un código de verificación                                                                     |                                                                                      |
| Seleccione un código de confirmación para continuar*                                                 |                                                                                      |
| (***) ***-3183                                                                                       |                                                                                      |
| (****) ****-3183                                                                                     |                                                                                      |
| ○ a******                                                                                            |                                                                                      |
| Envienme un texto Llámenme                                                                           |                                                                                      |
| Guardar y continuar                                                                                  |                                                                                      |
|                                                                                                    |                                                                                      |

- 6. Ingrese su nombre, segundo nombre (opcional) y apellido
- 7. Ingrese el ID de usuario que desea usar (siga las reglas de ID de usuario que aparecen en la pantalla)
- 8. Ingrese la contraseña que desea usar (siga las reglas de ID de contraseña que aparecen en la pantalla)
- 9. Ingrese la contraseña que creó otra vez en el campo Confirmar contraseña nueva

la sección **Recibir código de verificación**, selecciones qué método de contacto prefiere para recibir su código de verificación **único**.

• Para elegir <u>correo electrónico</u>, haga clic en **Verificar** 

| Reciba un código de verificación<br>Seleccione un contacto para recibir un código de verificación para continuar |  |
|----------------------------------------------------------------------------------------------------|--|
| )@gmail.com                                                                                                    |  |
| Verificar<br>Save and Continue                                                                                   |  |

- Para elegir <u>texto</u>, haga clic en Envíenme un texto
- Para elegir una <u>llamada telefónica</u>, haga clic en Llámenme

| Reciba un código de ver<br>Seleccione un contacto para rec | ificación<br>ibir un código de verificación para continuar |
|------------------------------------------------------------|------------------------------------------------------------|
| ) j*****@gmail.c                                           | om                                                         |
| Envienme un texto                                          | Llåmenme                                                   |
| Guardar y continuar                                        |                                                            |

11. Cuando reciba su código de verificación, ingréselo en el campo Código de verificación y haga clic en Enviar

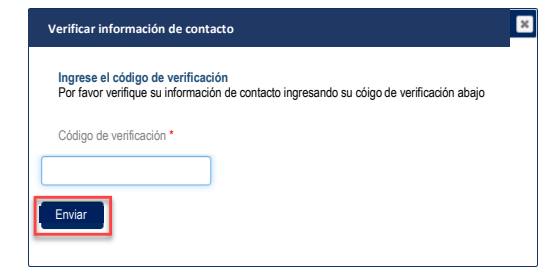

12. Haga clic en **Guardar y continuar** en la parte de abajo de su pantalla para activar su cuenta.

## Preguntas de seguridad

- 13. Usando las flechas que aparecen al lado de **Seleccionar una pregunta**, haga clic en la pregunta que desee contestar.
- 14. Ingrese su respuesta a la pregunta bajo Responder pregunta 1.
- 15. Continúe hasta haber completado las tres preguntas.
- 16. Una vez que complete esto, haga clic en **Guardar preguntas de seguridad** en la parte de abajo de la pantalla.

| Crear una nueva cuenta                                                                                                    |
|----------------------------------------------------------------------------------------------------|
| Preguntas de seguridad<br>Las respuestas a continuación se usarán para ayudarlo a reconfigurar una contraseña olvidada. El texto y formato de sus respuestas deben ser iguales que los usados cuando las<br>proporcionó.<br>Pregunta 1* |
| Respuesta a la pregunta 1*                                                                                                    |
| Pregunta 2 *  Respuesta a la pregunta 2*                                                                                                    |
| Pregunta 3 *                                                                                                    |
| Respuesta a la pregunta 3* Guardar preguntas de seguridad Reconfigurar preguntas                                                                                                    |

#### Información de contacto adicional

- 17. Ingrese su dirección de correo electrónico y haga clic en **Verificar correo electrónico**, se enviará un código a su dirección de correo electrónico.
- 18. Ingrese su número de teléfono (opcional) y haga clic en el botón de **Envíenme un texto** o **Llámenme** y se le enviará un código a su teléfono o recibirá una llamada telefónica.

| Crear una nueva cuenta                                                                                                    |
|----------------------------------------------------------------------------------------------------|
| Información de contacto<br>La información que usted provea abajo se usar a para reconfigurar su contraseña y para cualquier notificación que opte por recibir.<br>Esta información puede compartirse con su empleador. Por favor vea la declaración de privacidad para obtener más detalles |
| Dirección de correo electrónico                                                                                                    |
| Vuelva a ingresar el correo electrónico                                                                                                    |
| Teléfono celular                                                                                                    |
| Seleccionar compañía telefónica 🗣                                                                                                    |
|                                                                                                    |
| Envienme un texto Lismenme                                                                                                    |

19. Ingrese el código en el campo proporcionado y haga clic en **Enviar**.

| <b>Ingresar</b><br>Por favor ve | el código de verif<br>rifique su información | cación enviado<br>de contacto ingresa | anto su código de v | erificación abajo |  |
|---------------------------------|----------------------------------------------|---------------------------------------|---------------------|-------------------|--|
| Código de                       | verificación*                                |                                       |                     |                   |  |
|                                 |                                              |                                       |                     |                   |  |
|                                 | Enviar                                       | 1                                     |                     |                   |  |
|                                 |                                              |                                       |                     |                   |  |

## Opciones de notificación electrónica de documentos

| ¿Desea inscribirse para recibir sus<br>documentos impositivos de 2020<br>electrónicamente?                                                                                                    | <ul><li></li><li></li></ul>                                                                                                    | Sí<br>No                                                                                                    | Dirección de<br>correo electrónico                                                                                                    | Teléfono celular                                                                                                    |
|----------------------------------------------------------------------------------------------------|----------------------------------------------------------------------------------------------------|----------------------------------------------------------------------------------------------------|----------------------------------------------------------------------------------------------------|----------------------------------------------------------------------------------------------------|
|                                                                                                    |                                                                                                    |                                                                                                    | ✓                                                                                                    | <b>Z</b>                                                                                                    |
| El seleccionar SÍ, usted acepta lo siguiente:<br>1. Se le notificará cuando esté disponible s<br>2. Deberá descargar un documento PDF e<br>3. Usted no recibirá una copia impresa/por<br>4. Esta inscripción se transferirá de un año<br>5. Usted puede retirarse en cualquier mom<br>Si no tiene software instalado en su computado                                                                                                    | u formulai<br>imprimir s<br>correo po<br>al siguien<br>ento regre<br>ra para ve                                                                       | rio.<br>su formulario.<br>stal.<br>ite, a menos o<br>sando a este<br>er documento                                                                                        | Este no se le enviará por corr<br>que usted opte por retirar su c<br>sitito y seleccionando la opcić<br>is PDF, puede descargar la ar                                                                                                    | eo electrónico.<br>onsentimiento.<br>n de menó "Configuraciones de la cuenta".<br>licación gratuita Adobe® Reader®                                                                                                    |
| Si es elegible para recibir un formulario<br>1095 de conformidad a la Ley de Cuidado<br>de Salud Asequible (ACA), ¿desea                                                                                                    | 0                                                                                                    | Sí<br>No                                                                                                    | Dirección de<br>correo electrónico                                                                                                    | Teléfono celular                                                                                                    |
|                                                                                                    |                                                                                                    |                                                                                                    |                                                                                                    |                                                                                                    |
| acceder a él electrónicamente?<br>El formulario 1095 es un documento anual que                                                                                                    | se le prov                                                                                                    | vee a los indiv                                                                                                    | viduos elegibles para recibir se                                                                                                    | guro médico a través de su empleador. Antes                                                                                                    |
| acceder a él electrónicamente?<br>El formulario 1095 es un documento anual que<br>de finalizar el año fiscal, su empleador determir<br>sobre este nuevo formulario, por favor visite ve<br>Al seleccionar SÍ, usted acepta lo siguiente:<br>1. Se le notificará cuando esté disponible s<br>2. Deberá descargar un documento PDF e<br>3. Usted no recibirá una copia impresa/por<br>4. Esta inscripción se transferirá de un año                                                                                                    | se le prov<br>nará si ust<br><u>w.irs.gov</u><br>u formular<br>imprimir s<br>correo po<br>al siguien                                                  | ree a los indiv<br>ed cumple lo:<br><u>/aca</u><br>rio.<br>su formulario.<br>stal.<br>ite, a menos (                                                                     | viduos elegibles para recibir se<br>s requisitos para recibir este fi<br>Este no se le enviará por corr<br>pue usted onte por retirar su c                                                                                                    | guro médico a través de su empleador. Antes<br>rmulario. Para obtener más información<br>eo electrónico.                                                                                                    |
| acceder a él electrónicamente?<br>El formulario 1095 es un documento anual que<br>de finalizar el año fiscal, su empleador determir<br>sobre este nuevo formulario, por favor visite <u>w</u><br>Al seleccionar SÍ, usted acepta lo siguiente:<br>1. Se le notificará cuando esté disponible s<br>2. Deberá descargar un documento PDF e<br>3. Usted no recibirá una copia impresa/por<br>4. Esta inscripción se transferirá de un año<br>5. Usted puede retirarse en cualquier mom<br>6. Si se termina su emplea, su empleador la<br>Recibirá una copia impresa/por correo postal si<br>Si no tiene software instalado en su computado                                                                                                    | se le prov<br>ará si ust<br>w.irs.gov<br>u formulau<br>imprimir s<br>correo po<br>al siguien<br>ento regre<br>e informar<br>no elige u<br>ra para ve  | ree a los indiv<br>red cumple los<br>rio.<br>su formulario.<br>stal.<br>tte, a menos o<br>ssando a este<br>rá cómo pued<br>una opción de<br>er documento                 | viduos elegibles para recibir se<br>requisitos para recibir este fo<br>Este no se le enviará por corr<br>que usted opte por retirar su c<br>sitio y seleccionando la opció<br>le obtener los formularios en a<br>e notificación.<br>Is PDF, puede descargar la ap                                           | yuro médico a través de su empleador. Antes<br>mulario. Para obtener más información eo electrónico. onsentimiento. n de menó "Configuraciones de la cuenta". delante. licación gratuita Adobe® Reader®                                    |
| acceder a él electrónicamente?<br>El formulario 1095 es un documento anual que<br>de finalizar el año fiscal, su empleador determir<br>sobre este nuevo formulario, por favor visite <u>we</u><br>Al seleccionar SÍ, usted acepta lo siguiente:<br>1. Se le notificará cuando esté disponible s<br>2. Deberá descargar un documento PDF e<br>3. Usted no recibirá una copia impresa/por<br>4. Esta inscripción se transferirá de un año<br>5. Usted puede retirarse en cualquier mom<br>6. Si se termina su empleo, su empleador la<br>Recibirá una copia impresa/por correo postal si<br>Si no tiene software instalado en su computado<br>Desea recibir notificaciones de alerta<br>uando se bloquee el acceso a su<br>uenta?                                               | se le prov<br>hará si ust<br>w irs.gov<br>u formulau<br>imprimir s<br>correo po<br>al siguien<br>ento regre<br>e informar<br>no elige u<br>ra para ve | ree a los indivied cumple los<br>rio.<br>us formulario.<br>stal.<br>te, a menos o<br>stal.<br>rá cómo pued<br>una opción de<br>er documento<br>Sí<br>No                  | viduos elegibles para recibir ses<br>s requisitos para recibir este fi<br>Este no se le enviará por corr<br>que usted opte por retirar su c<br>sitio y seleccionando la opció<br>le obtener los formularios en a<br>e notificación.<br>Is PDF, puede descargar la ap<br>Dirección de<br>correo electrónico  | guro médico a través de su empleador. Antes<br>mulario. Para obtener más información<br>eo electrónico.<br>onsentimiento.<br>n de menó "Configuraciones de la cuenta".<br>delante.<br>licación gratuita Adobe® Reader®<br>Teléfono celular |
| acceder a él electrónicamente?<br>El formulario 1095 es un documento anual que<br>de finalizar el año fiscal, su empleador determir<br>sobre este nuevo formulario, por favor visite <u>we</u><br>Al seleccionar SÍ, usted acepta lo siguiente:<br>1. Se le notificará cuando esté disponible s<br>2. Deberá descargar un documento PDF<br>4. Esta inscripción se transferirá de un año<br>5. Usted no recibirá una copia impresa/por<br>4. Esta inscripción se transferirá de un año<br>5. Usted nuede retirarse en cualquier mom<br>6. Si se termina su empleo, su empleador la<br>Recibirá una copia impresa/por correo postal si<br>Sí no tiene software instalado en su computado<br>Desea recibir notificaciones de alerta<br>uando se bloquee el acceso a su<br>uenta? | se le prov<br>nará si ust<br>w.irs.gov<br>u formulau<br>imprimir s<br>correo po<br>al siguien<br>ento regre<br>e informar<br>no elige u<br>ra para ve | vee a los indivied cumple los<br>(aca<br>rio.<br>us formulario.<br>stal.<br>te, a menos (<br>ssando a este<br>rá ocomo pued<br>una opción de<br>ar documento<br>Sí<br>No | viduos elegibles para recibir se<br>s requisitos para recibir este for<br>Este no se le enviará por corr<br>que usted opte por retirar su c<br>e sitio y seleccionando la opció<br>e obtener los formularios en a<br>e notificación.<br>Is PDF, puede descargar la ap<br>Dirección de<br>correo electrónico | yuro médico a través de su empleador. Antes<br>mulario. Para obtener más información eo electrónico. onsentimiento. n de menó "Configuraciones de la cuenta". delante. licación gratuita Adobe® Reader® Teléfono celular                   |

- 20. Seleccione **Yes (Sí)** para recibir sus documentos impositivos (W2 y/o 1095) electrónicamente o **No** si prefiere que se le envíen por correo.
- 21. Marque el o los recuadros para seleccionar cómo quiere que le notifiquen que su(s) documento(s) impositivo(s) están listos (correo electrónico y/o texto).
- 22. Seleccione Yes (Sí) o No para recibir alertas si se ha bloqueado el acceso a su cuenta.
- 23. Marque el o los recuadros para seleccionar cómo quiere recibir alertas (correo electrónico y/o texto).
- 24. Haga clic en Guardar configuración de opción de notificación

# Problemas de acceso o inicio de sesión en la cuenta

Una vez que se ha inscrito, podrá iniciar sesión en <u>https://www.paperlessemployee.com/bbsi</u> usando el ID de usuario y la contraseña creados por usted.

| Bienvenidos, empleados de Barrett Business Service | oleados de Barrett Business Services Inc.                                                                  |  |
|----------------------------------------------------|----------------------------------------------------------------------------------------------------|--|
| Inicio de sesión                                   | Crear una cuenta                                                                                           |  |
| ID de usuario                                      | Si esta es su primera visita al sitio, debe crear una cuenta para acceder a los servicios de su empleador. |  |
| Contraseña                                         | Crear una cuenta                                                                                           |  |
| Inicio de sesión Ayuda                             | Este sitio es un portal de autoservicio para los empleados                                                 |  |
| Olvidé el ID de usuario o la Contraseña            | Documentos impositivos de fin de año                                                                       |  |

## ID de usuario o contraseña olvidados

Si no puede recordar el ID de usuario o contraseña que creó originalmente para acceder a su cuenta de empleado electrónica, haga clic en el enlace azul para el *ID de usuario* o la *Contraseña*, dependiendo de la información que necesite.

| ID de usuario                           | io de sesión                     |
|-----------------------------------------|----------------------------------|
|                                         | le usuario                       |
| Contraseña                              | traseña                          |
| Inicio de sesión Ayuda                  | icio de sesión Ayuda             |
| Olvidé el ID de usuario o la Contraseña | el ID de usuario o la Contraseña |

## ID de usuario olvidado

Si se olvidó su ID de usuario, tendrá que ingresar la información que usó para crear su cuenta.

- 1. Ingrese su información en los campos provistos.
- 2. Haga clic en el botón *Autenticar* que aparece en la parte de abajo de la pantalla.
- 3. Se mostrará su ID de usuario. Asegúrese de recordar esta información.
- 4. Haga clic en el enlace azul **Regresar al inicio de sesión** e ingrese su ID de usuario y contraseña en los campos provistos para iniciar sesión.

| Para recuperar su ID de usuario olvidado, por favor provea la siguiente información:<br>Se necesitan su número de sguro social y fecha de nacimiento para asegurar que esté recuperando su<br>propio ID de usuario. |
|----------------------------------------------------------------------------------------------------|
| Nro. de seguro social                                                                                                    |
| Mostrar                                                                                                    |
| Su seguro social de 9 dígitos no puede empezar con '000' o '666'<br>Fecha de nacimiento                                                                                                    |
| Mostrar                                                                                                    |
| Su fecha de nacimiento debe estar en formato mm-dd-aaaa                                                                                                    |
| Autenticar                                                                                                    |
| Regresar al inicio de sesión                                                                                                    |
| -                                                                                                    |

## Contraseña olvidada

Si se olvidó su contraseña, deberá ingresar el ID de usuario que configuró al crear inicialmente la cuenta.

- 1. Ingrese su ID de usuario.
- 2. Marque el recuadro al lado de No soy un robot.
- 3. Haga clic en Verificar ID de usuario

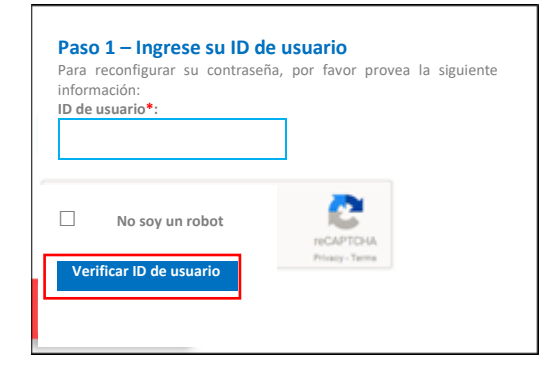

- 4. Seleccione el botón basándose en cómo desea confirmar su identidad.
- 5. Haga clic en *Siguiente*.

| Paso 2 – ¿Cómo confir                            | nará su identidad?<br>as de seguridad            |  |
|--------------------------------------------------|--------------------------------------------------|--|
| <ul> <li>Recibir un código de verific</li> </ul> | ación por mensaie de texto a su teléfono celular |  |
|                                                  |                                                  |  |
|                                                  |                                                  |  |
|                                                  |                                                  |  |
| Siguiente                                        |                                                  |  |
|                                                  |                                                  |  |

- 6. Ya sea conteste sus preguntas de seguridad **O** ingrese el código de verificación recibido.
- 7. Se le pedirá que configure una nueva contraseña y se le proveerá un enlace para regresar a la pantalla de inicio de sesión.

## Obtención de W2/1095(s) originales

Una vez que reciba la notificación de que su o sus documentos impositivos están disponibles, puede obtenerlos usando las siguientes instrucciones.

1. Desde la página de inicio, haga clic en **Documentos impositivos de fin de año** ubicado en la barra de navegación izquierda <u>O</u> haga clic en **Acceder a los documentos de fin de año de este año**.

| BBSI                                                                 |                                                                                                    |
|----------------------------------------------------------------------|----------------------------------------------------------------------------------------------------|
| Bienvenido                                                           | ¿Qué desea hacer hoy?                                                                                                    |
| Nombre de la cuenta:                                                 |                                                                                                    |
| Último inicio de sesión:<br>Intentos fallidos de inicio de sesión: O | Docs. impositivos de fin de año<br>Acceder a documentos de fin de año actuales                                                    |
| Cerrar sesión                                                        | Acceder a documentos de fin de año previos<br>Ver historia de la cuenta<br>Administrar opciones de docs. Impositivos electrónicos |
| Página de inicio<br>Docs impositivos de fin de año +                 |                                                                                                    |
| Configuraciones de la cuenta +                                       |                                                                                                    |
| Get #                                                                |                                                                                                    |

2. Haga clic en el enlace **Descargar PDF** para acceder al documento.

Necesitará tener un lector de PDF en su computadora para ver los documentos. Si no tiene un lector de PDF en su computadora, haga clic en el icono de **Obtener Adobe Reader** ubicado del lado izquierdo de la página, para descargar una versión gratuita.

| Bienvenido                                                                                  | Obtener documentos impositivos                           |                    |     |                         |
|---------------------------------------------------------------------------------------------|----------------------------------------------------------|--------------------|-----|-------------------------|
| Nombre de la cuenta: Sadie White                                                            | 1. Seleccionar documentos impositivos                    |                    |     | Ocultar años<br>previos |
| Ultimo inicio de sesión: 4/12/2019 11:34 AM E I<br>Intentos fallidos de inicio de sesión: 0 | Seleccionar Formulario Nombre del empleador              | Descargar          | Fax | Correo postal           |
| Cerrar sesión                                                                               | 2018 1095-C Compañía de prueba<br>Ver dirección original | DESCARGAR<br>(PDF) |     |                         |
| Página de inicio<br>Docs de pago<br>Docs. Impositivos de fin de año -                       | 2018 W-2 COMPAÑÍA DE PRUEBA<br>Ver dirección original    | DESCARGAR<br>(PDF) | +   | _                       |

El documento aparecerá en una nueva pestaña en su explorador web. Puede ver, imprimir y/o guardar el documento PDF, según sus necesidades.

El o los documentos estarán disponibles hasta el **15 de octubre** del año fiscal actual y pueden descargarse tantas veces como sea necesario. Después del 15 de octubre, tendrá que seguir las instrucciones para solicitar una nueva copia del o de los documentos de impuestos que aparecen abajo.

## Solicitud de una nueva copia del o de los documentos de impuestos

Puede solicitar que le vuelvan a emitir el o los documentos del año actual, después del 15 de octubre o de años previos.

 Desde la página de inicio, haga clic en Documentos impositivos de fin de año ubicado en la barra de navegación izquierda O haga clic en Acceder a los documentos de fin de año de este año o Acceder a documentos de fin de año de años anteriores, en la página de inicio.

| BBSI                                                                                                    |                                                                                                    |
|----------------------------------------------------------------------------------------------------|----------------------------------------------------------------------------------------------------|
| Bienvenido                                                                                                    | ¿Qué desea hacer hoy?                                                                                                    |
| Nombre de la cuenta:<br>Último inicio de sesión:<br>Intentos fallidos de inicio de sesión: 0<br>Cerrar sesión<br>Página de inicio<br>Docs impositivos de fin de año +<br>Configuraciones de la cuenta + | Docs. impositivos de fin de año<br>Acceder a documentos de fin de año actuales<br>Acceder a documentos de fin de año previos<br>Ver historia de la cuenta<br>Administrar opciones de docs. Impositivos electrónicos |
| Get #                                                                                                    |                                                                                                    |

2. En la columna que dice **Seleccionar**, seleccione el recuadro de verificación del o de los documentos de impuestos que necesita que le vuelvan a emitir.

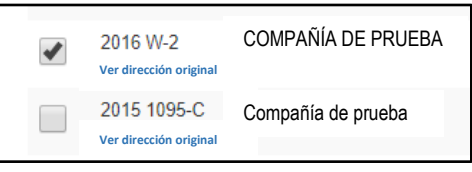

- 3. Seleccione el método de entrega deseado para el formulario emitido nuevamente. Los empleadores tienen la opción de determinar los métodos de entrega. Por lo tanto, dependiendo del empleador, las opciones de entrega pueden variar de lo que se muestra a continuación.
  - **Descarga (PDF)**: Permite que usted vea, descargue o imprima el documento de inmediato. Las nuevas emisiones electrónicas son gratis por 30 días.

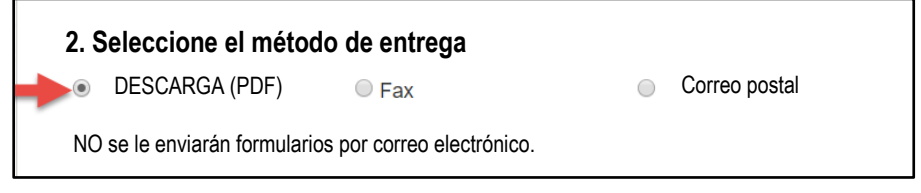

 Fax: Ingrese el número de fax donde desea que le envíen el o los documentos. Los documentos se envían por fax en un máximo de 5 minutos. Si el primer intento no tiene éxito, el sitio volverá intentar enviar el fax cada 5 minutos durante 30 minutos. El sitio se detendrá después de ese tiempo si los intentos no tienen éxito. Si no recibe el o los documentos, por favor confirme su número de fax. Las nuevas emisiones por fax son gratis por 30 días.

| 2. S       | eleccione el método    | de entrega |            |               |
|------------|------------------------|------------|------------|---------------|
| $\bigcirc$ | DESCARGA (PDF)         | Fax        | $\bigcirc$ | Correo postal |
| ١          | Nro. de fax *          |            |            |               |
|            | Ingrese el nro. de fax | -          |            |               |
| Ej         | emplo: (555) 555-5555  |            |            |               |

• **Correo postal:** Ingrese la dirección postal donde desea que le envíen el o los documentos. Esto no cambiará la dirección en su documento de impuestos sino solo la dirección postal donde se envía el documento. Los documentos que se vuelven a emitir tardarán hasta 10 días hábiles en llegar. Usted puede hacer otra solicitud después de vencerse el plazo de espera de 7 días para las entregas.

| 2. Seleccione el método de    | entrega              |                        |              |
|-------------------------------|----------------------|------------------------|--------------|
| DESCARGA (PDF)                | Fax                  | O Correo postal        | Pedido Total |
| Ingrese la dirección postal d | onde desea que se e  | nvíen sus formularios: |              |
| Se puede poner un mensaje     | e personalizado aquí |                        |              |
|                               |                      |                        |              |
| Dirección (línea 1)           |                      |                        |              |
| Dirección (línea 2)           |                      |                        |              |
|                               |                      |                        |              |
| Ciudad                        |                      | -                      |              |
|                               |                      |                        |              |
| Estado/Prov./Región           | Seleccione unc       | )                      | •            |
| Código postal                 |                      |                        |              |
| Coulgo postal                 |                      |                        |              |
| País                          | Colossions une       |                        | •            |
|                               | Seleccione uno       | )                      | •            |

4. Haga clic en el botón Revisar y completar el pedido.

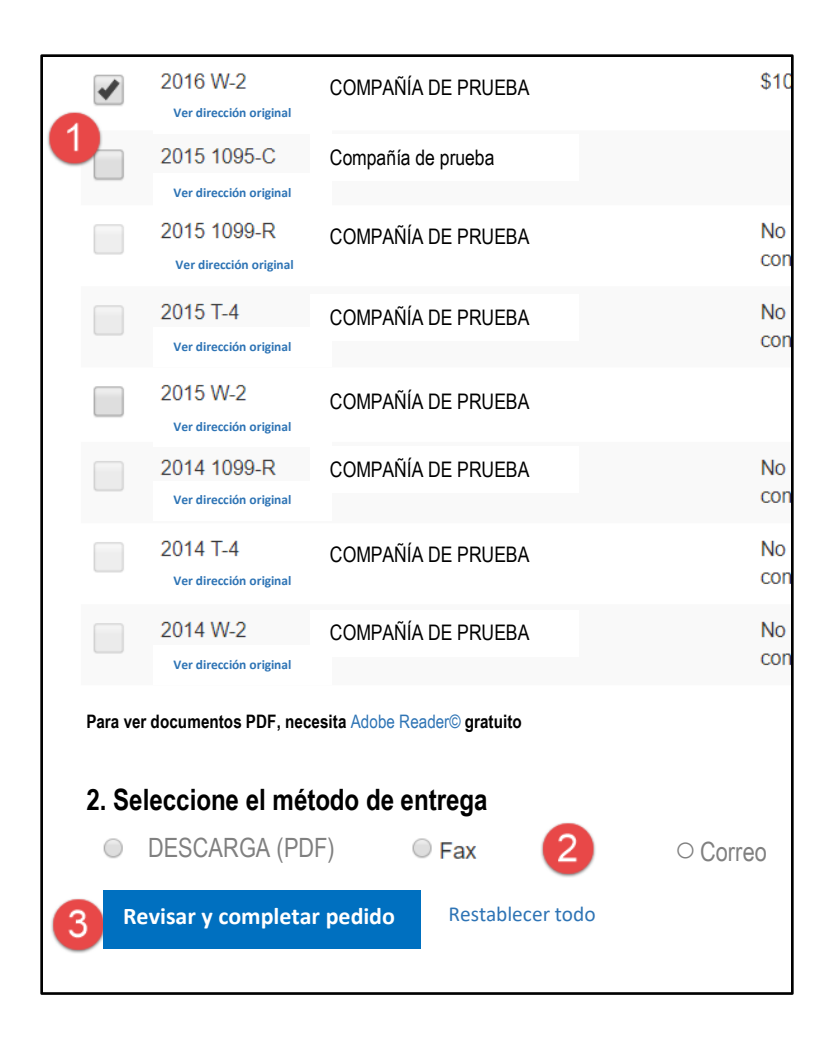

5. Para completar el pedido, haga clic en **Enviar pedido**.

| Bienvenido                                                                                                    | Resumen de su pedido                                                 |
|----------------------------------------------------------------------------------------------------|----------------------------------------------------------------------|
| Nombre de la cuenta: Audrey Coleman                                                                                       |                                                                      |
| Último inicio de sesión: 7/5/2018 3:11 PM ET<br>Intentos fallidos de inicio de sesión: 1<br>Cerrar sesión                 | Formulario(s) seleccionado(s):<br>Cambiar<br>Formulario de impuestos |
| Página de inicio                                                                                                    | 2015 W-2 COMPANIA DE PRUEBA                                          |
| Docs de pago<br>Docs. Impositivos de fin de año +<br>Ctro de formularios electrónicos +<br>Configuraciones de la cuenta + | Entrega:<br>Cambiar<br>Sus formularios se entregarán en línea        |
| Get ADOBE® READER®                                                                                                    | Enviar pedido Cancelar pedido                                        |

- 6. Una vez que se envíe el pedido, aparecerá la página **Pedido completado** con una confirmación de que su pedido se ha procesado y completado.
- 7. Si seleccionó la entrega en línea, sus documentos estarán listos para **Ver** o **Descargar** durante 10 minutos. Después de 10 minutos, tendrá que presentar un nuevo pedido.

| Bienvenido                                      | Pedido completado                                                                                                 |
|-------------------------------------------------|----------------------------------------------------------------------------------------------------|
| Nombre de la cuenta: Audrey Coleman             | Gracias por su pedido. Por favor guarde esta información para sus registros.                                      |
| Último inicio de sesión: 7/5/2018 3:11 PM<br>ET | Número de confirmación de pedido: 24192569                                                                        |
| intentos falidos de finicio de sesión. T        | Formulario(s) seleccionado(s):                                                                                    |
| Cerrar sesión                                   | Formulario de impuestos                                                                                           |
|                                                 | 2015 W-2 COMPAÑÍA DE PRUEBA                                                                                       |
| Página de inicio                                | Entrega:                                                                                                    |
| Docs de pago                                    | Sus formularios están disponibles para ver o descargar. Los formularios NO se le enviarán por correo electrónico. |
| Docs. Impositivos de fin de año +               | Descargar                                                                                                    |
| Ctro de formularios electrónicos +              | Estos enlaces solo estarán activos por 10 minutos. Después de ese plazo, deberá hacer un nuevo pedido.            |
| Configuraciones de la cuenta +                  |                                                                                                    |
| Get ADOBE® READER®                              |                                                                                                    |